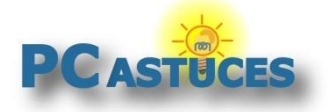

### Par Clément JOATHON

Dernière mise à jour : **31/08/2018** 

De toutes les données présentes dans votre navigateur Web, vos favoris ou marque-pages sont certainement ce qu'il y a de plus important. La liste de tous les sites que vous avez jugés intéressants et que vous pouvez retrouver facilement peut être sauvegardée. En cas de problème ou de changement de navigateur, vous pourrez retrouver toutes vos adresses préférées.

La plupart des navigateurs Web peuvent exporter la liste de vos favoris et des dossiers dans lesquels vous les avez classés sous la forme d'un fichier au format HTML. Chrome, Firefox et Internet Explorer gèrent nativement l'exportation de ses favoris de cette façon. Avec Edge et Opera, vous allez devoir passer par un logiciel tiers. En plus de l'exportation, les navigateurs peuvent de la même façon restaurer des favoris à partir d'un fichier HTML.

Cette sauvegarde au format HTML **est universelle**, cela signifie que vous pourrez également vous en servir pour transférer vos favoris d'un navigateur à un autre, mais également d'un système à un autre (Windows vers Linux par exemple).

## **Avec Google Chrome**

Chrome gère nativement l'importation et l'exportation de favoris à travers son Gestionnaire de favoris.

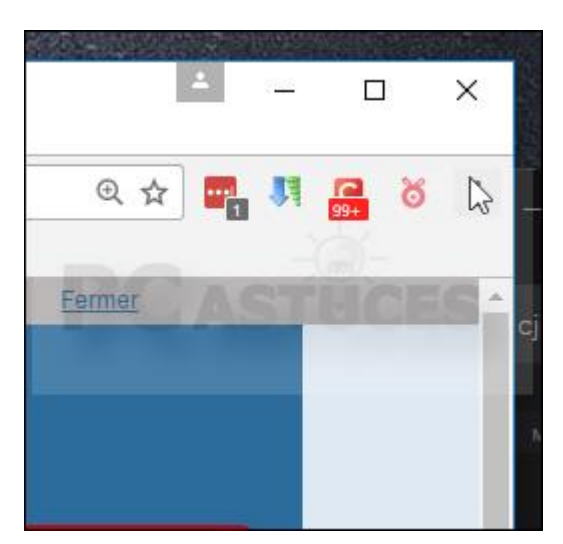

1. Cliquez sur le bouton Personnaliser et contrôler Google Chrome.

2. Cliquez sur Favoris puis sur Gestionnaire de favoris.

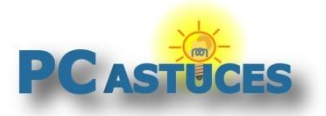

https://www.pcastuces.com/pratique/internet/sauvegarder\_favoris/page1.htm

| Modifier            | Couper         | Copie  | r Co      | oller | <u>,</u> | NAS<br>TweetDeck     |       |
|---------------------|----------------|--------|-----------|-------|----------|----------------------|-------|
| Plus d'outils       |                |        |           | •     |          | PC Astuces           |       |
| Rechercher          |                |        | Ctrl      | +F    |          | Impහter les favoris  | et le |
| Caster              |                |        |           |       |          | Gestionnaire de fav  | oris  |
| Imprimer            |                |        | Ctrl      | + P   | ~        | Afficher la barre de | favo  |
| Zoom                |                | 110 %  | +0        | 13    |          | Ajouter les pages o  | uvert |
| Favoris             |                |        |           | ►     |          | Ajouter cette page   | aux f |
| Téléchargements     |                |        | Ctrl      | +J    |          |                      |       |
| Historique          |                |        |           | •     |          |                      |       |
| Nouvelle fenêtre de | e navigation p | privée | Ctrl+Maj- | +N    | M        | ASQUER               |       |
| Nouvelle fenetre    |                |        | Ctrl-     | +N    |          | _                    |       |

3. Dans le gestionnaire qui s'ouvre, cliquez sur **Organiser**.

| e Inform: 🗙         | 🛧 Gestionnaire de favoris | × / |
|---------------------|---------------------------|-----|
| hrome:// <b>boo</b> | kmarks                    |     |
| e favoris           |                           |     |
|                     | Organiser <b>*</b>        |     |
| - R                 | PC Astuces                |     |
|                     | NAS                       |     |
|                     | 🔲 Idées                   |     |
|                     | 🗀 Loisirs                 |     |
|                     | 🚞 Bons plans              |     |
|                     | 👿 TweetDeck               |     |

4. Cliquez sur Exporter les favoris vers un fichier HTML.

| Couper<br>Copier<br>Coller                  |
|---------------------------------------------|
| Supprimer                                   |
| Annuler la suppression                      |
| Trier par nom                               |
| Importer les favoris depuis un fichier HTML |
| Exporter les favoris vers un fichier HTML   |

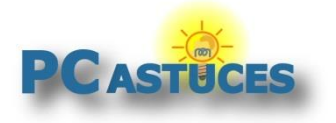

5. Dans la fenêtre qui s'ouvre, renommez si besoin le fichier de sauvegarde de vos favoris. Choisissez le dossier où mettre la sauvegarde et cliquez sur **Sauvegarder**.

| $\uparrow$ | - ~    | Sa   | uvegarde > (    | Chrome    | √ Ū            | Rechercher dans :     |
|------------|--------|------|-----------------|-----------|----------------|-----------------------|
|            | Nou    | veau | u dossier       |           |                |                       |
| rapide     | 2      | ^    | Nom             | ^         |                | Modifié le            |
| au         | *      |      |                 | Aucun élé | ment ne corres | pond à votre rechercl |
| harge      | m 🖈    |      |                 |           |                |                       |
| ment       | s 📌    |      |                 |           |                |                       |
| es         | *      |      |                 |           |                |                       |
| 6PLAY      | / *    | ۷    | <               |           |                |                       |
| fichie     | er: fa | avor | ris_07_12_2016. | html      |                |                       |
| Тур        | e: H   | тм   | L Document      |           |                |                       |
| les do     | ssiers | ;    |                 |           |                | Enregistrer           |

6. Fermez enfin l'onglet du Gestionnaire de favoris.

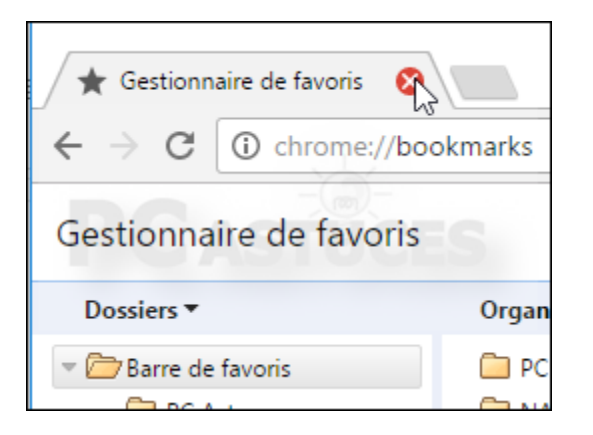

#### Restaurer ou importer des favoris

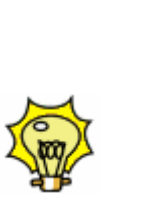

Vous souhaitez récupérer tous les favoris d'une sauvegarde faite avec Chrome ou avec un autre navigateur Web. Retournez dans le Gestionnaire de favoris de Chrome et cliquez sur **Organiser** puis sur **Importer les favoris depuis un fichier HTML**. Sélectionnez le fichier contenant la liste de vos favoris et cliquez sur **Ouvrir**. Les favoris sont automatiquement placés dans le dossier Favoris importés (l'arborescence des dossiers d'origine est conservée). Vous pouvez les déplacer dans d'autres dossiers avec des glisserdéposer.

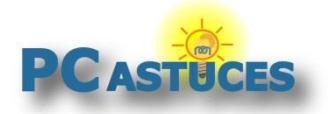

### Avec Mozilla Firefox

Firefox gère nativement l'importation et l'exportation de favoris à travers sa bibliothèque de marquepages.

1. Dans Firefox, cliquez sur l'icône **Consulter l'historique, les marque-pages enregistrés et plus encore**.

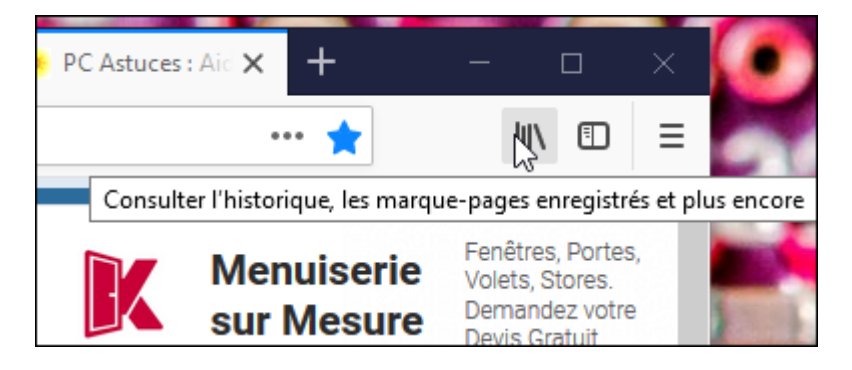

2. Cliquez sur Marque-pages.

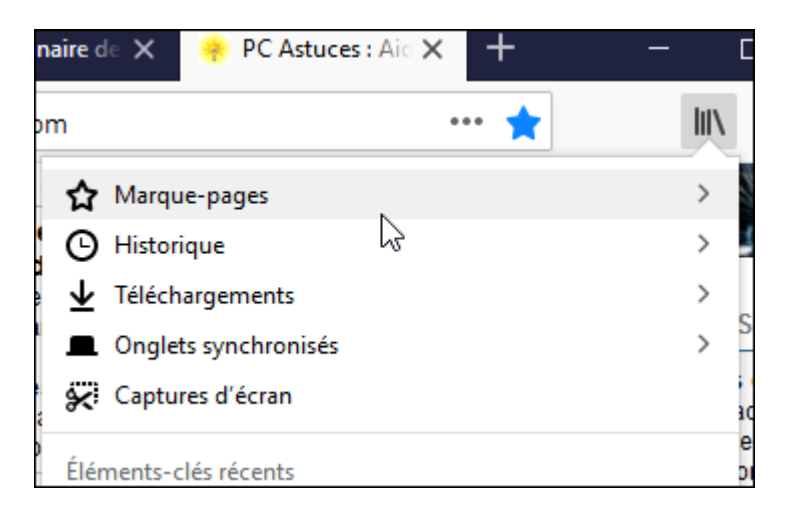

3. En bas de la liste, cliquez ensuite sur Afficher tous les marque-pages.

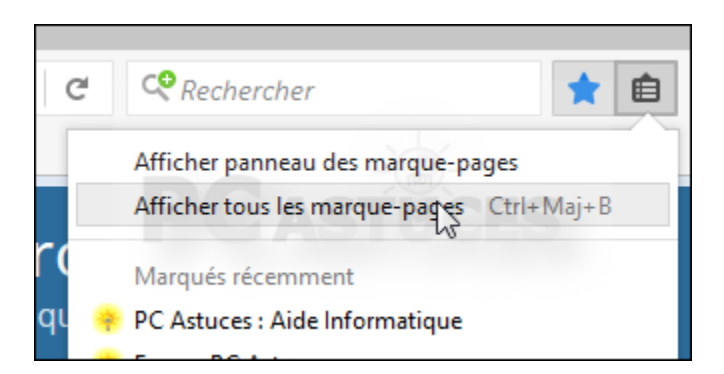

4. Dans la fenêtre qui s'ouvre, cliquez sur le bouton **Importation et sauvegarde** puis cliquez sur **Exporter des marque-pages au format HTML**.

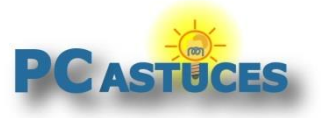

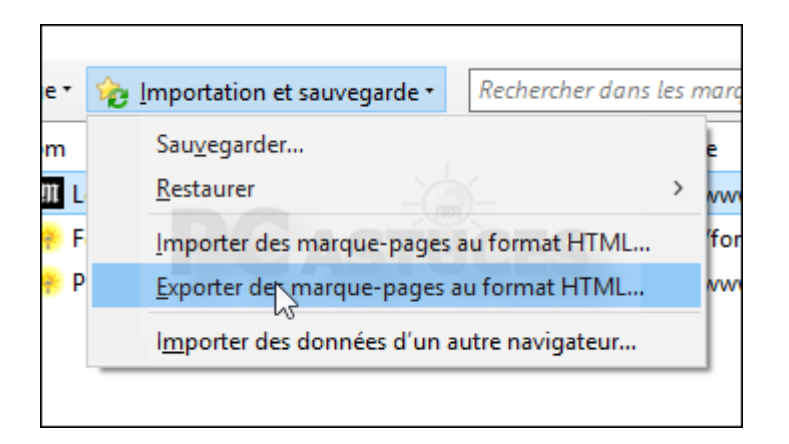

5. Dans la fenêtre qui s'ouvre, renommez si besoin le fichier de sauvegarde de vos favoris. Choisissez le dossier où mettre la sauvegarde et cliquez sur **Enregistrer**.

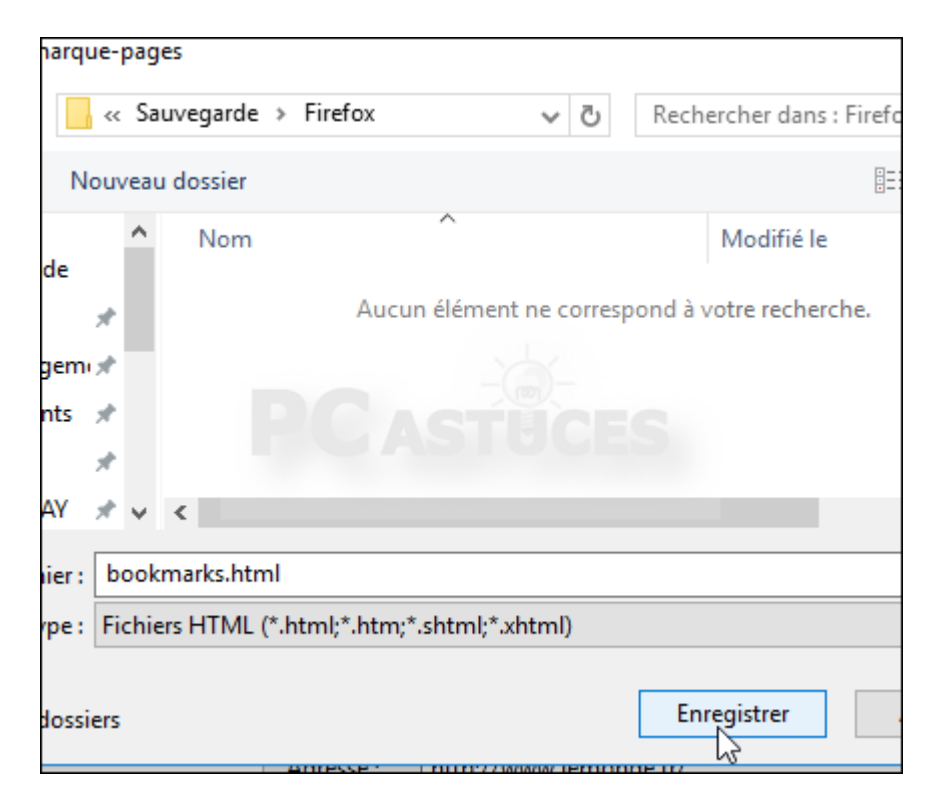

6. Fermez enfin la bibliothèque des marque-pages.

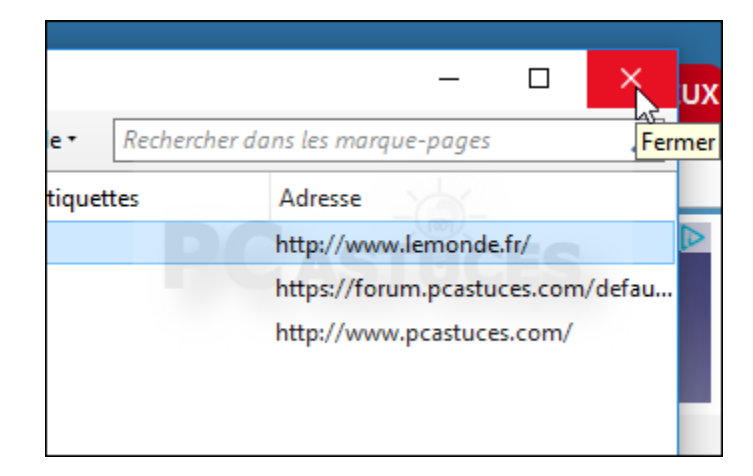

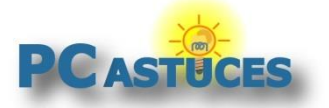

#### Restaurer ou importer des favoris

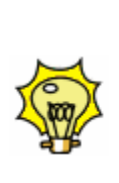

Vous souhaitez récupérer tous les marque-pages d'une sauvegarde faite avec Firefox ou avec un autre navigateur Web. Retournez dans la bibliothèque de marque-pages de Firefox et cliquez sur le bouton **Importation et sauvegarde** puis sur **Importer des marque-pages au format HTML**. Sélectionnez le fichier contenant la liste de vos favoris et cliquez sur **Ouvrir**. Les favoris sont automatiquement placés dans le dossier Menu des marque-pages (l'arborescence des dossiers d'origine est conservée). Vous pouvez les déplacer dans d'autres dossiers avec des glisser-déposer.

## **Avec Internet Explorer**

Internet Explorer gère nativement l'importation et l'exportation de favoris à travers son assistant dédié.

1. Dans Internet Explorer, cliquez sur l'étoile Afficher vos favoris.

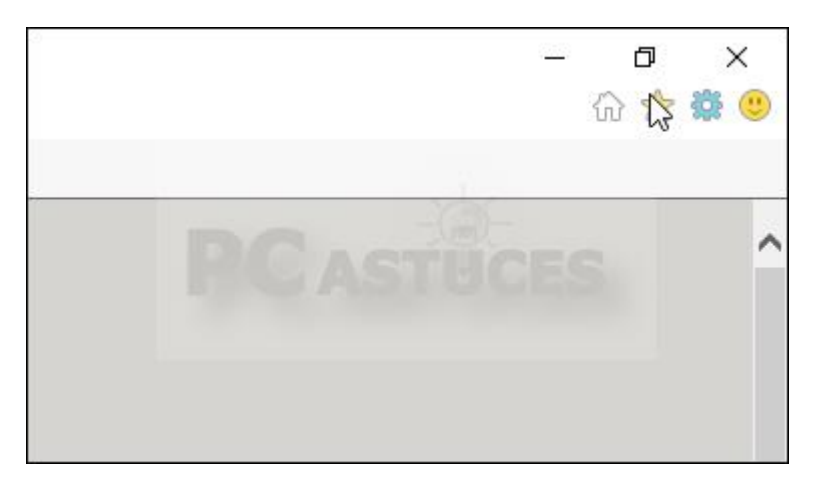

2. Cliquez ensuite la petite flèche à côté de Ajouter aux Favoris.

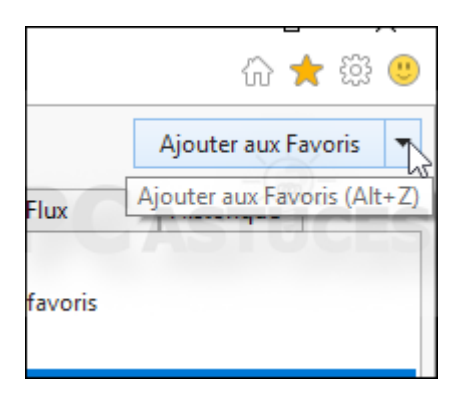

3. Cliquez sur Importer et exporter.

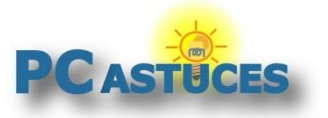

https://www.pcastuces.com/pratique/internet/sauvegarder\_favoris/page1.htm

|                             |                       | •                         | Ajouter aux Favoris |  |
|-----------------------------|-----------------------|---------------------------|---------------------|--|
|                             |                       | Ajouter aux Favoris       | Ctrl+D              |  |
| Ajouter au volet des Favori |                       |                           | ris                 |  |
|                             |                       | Ajouter le groupe d'ongle | ts aux Favoris      |  |
| 📑 Importer et exporte       |                       |                           |                     |  |
|                             | Organiser les Favoris |                           |                     |  |
|                             |                       |                           |                     |  |

4. Dans la fenêtre qui s'ouvre, cliquez sur **Exporter vers un fichier** puis cliquez sur **Suivant**.

| Paramètres d'importation/exportation                  |  |  |  |  |  |
|-------------------------------------------------------|--|--|--|--|--|
| Comment exporter les paramètres de votre navigateur ? |  |  |  |  |  |
| 🔿 Importer à partir d'un autre navigateur             |  |  |  |  |  |
| O Importer à partir d'un fichier                      |  |  |  |  |  |
| Exporter vers un fichier                              |  |  |  |  |  |
| < Précédent Suyant >                                  |  |  |  |  |  |

5. Cochez la case Favoris et cliquez sur Suivant.

| Favoris<br>Flux<br>Cookies |                       |
|----------------------------|-----------------------|
|                            |                       |
|                            | < Précédent Sujvant > |

6. Sélectionnez le dossier **Favoris** en haut de la liste pour sauvegarder tous les favoris et cliquez sur **Suivant**.

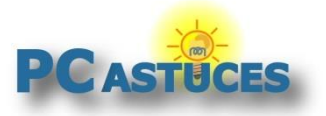

https://www.pcastuces.com/pratique/internet/sauvegarder\_favoris/page1.htm

| Paramètres d'importation/exportation                                    |  |  |  |  |
|-------------------------------------------------------------------------|--|--|--|--|
| Sélectionnez le dossier à partir duquel exporter vos favor              |  |  |  |  |
| Favoris<br>Idées<br>Liens<br>Loisirs<br>PC Astuces<br>Volet des favoris |  |  |  |  |
| < Précédent Suivant >                                                   |  |  |  |  |

7. Cliquez sur **Parcourir**. Renommez si besoin le fichier de sauvegarde de vos favoris. Choisissez le dossier où mettre la sauvegarde et cliquez sur **Enregistrer**.

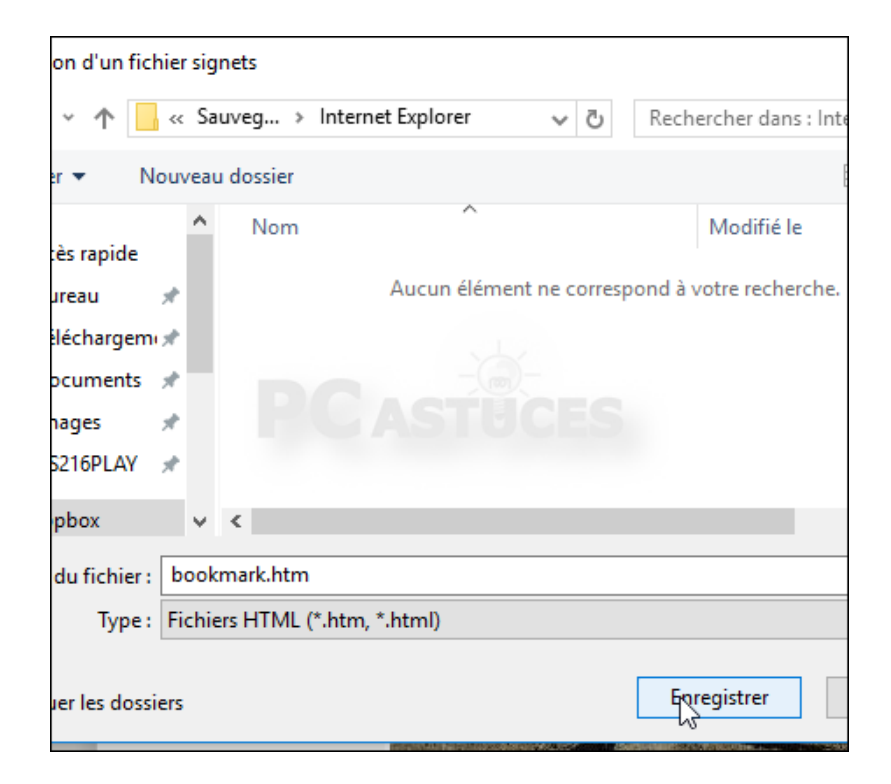

8. Cliquez alors sur Exporter.

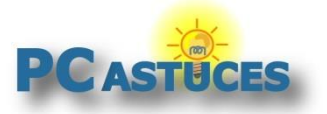

https://www.pcastuces.com/pratique/internet/sauvegarder\_favoris/page1.htm

| Paramètres d'importation/exportation                               |
|--------------------------------------------------------------------|
| Où souhaitez-vous exporter vos favoris ?                           |
| Tapez un nom de fichier ou recherchez un fichier :                 |
| C:\Users\Clément\Dropbox\Sauvegarde\Internet Explorer\bookmark.htm |
| <b>PCASTUCES</b>                                                   |
| < Précédent                                                        |

#### 9. Cliquez enfin sur **Terminer**.

| Paramètres d'importation/exportation  |
|---------------------------------------|
| Exportation de ces paramètres réussie |
|                                       |
| 🗸 Favoris                             |
| ~                                     |
| <b>PC</b> ASTUCES                     |
|                                       |
|                                       |
|                                       |
|                                       |
| < <u>P</u> récédent <b>Teminer</b>    |

#### Restaurer ou importer des favoris

Vous souhaitez récupérer tous les marque-pages d'une sauvegarde faite avec Internet Explorer ou avec un autre navigateur Web. Retournez dans l'assistant Importer et exporter d'Internet Explorer et sélectionnez l'option **Importer à partir d'un fichier**. Cochez la case **Favoris** et cliquez sur **Suivant**. Cliquez sur **Parcourir**. Sélectionnez le fichier contenant la liste de vos favoris et cliquez sur **Ouvrir**. Cliquez sur **Suivant**. Sélectionnez le dossier **Favoris** en haut de la liste pour restaurer tous les favoris et

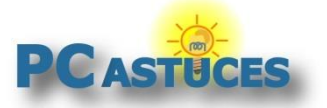

cliquez sur **Importer**. Cliquez enfin sur **Terminer**. Les favoris sont automatiquement restaurés. L'arborescence des dossiers d'origine est conservée.

### **Avec Microsoft Edge**

Microsoft Edge n'offre pas d'outils pour sauvegarder ses favoris. Pour cela, vous devez vous tourner vers un utilitaire tiers comme EdgeManage.

 Téléchargez EdgeManager à cette adresse : <u>http://www.emmet-</u> gray.com/Articles/EdgeManage.html (le lien de téléchargement est tout en bas de la page).

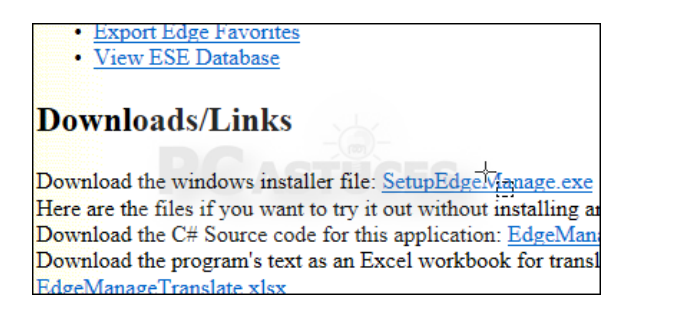

2. Exécutez le fichier téléchargé.

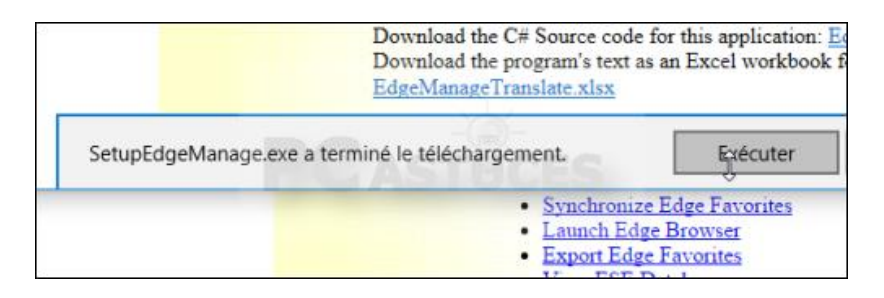

3. Suivez les indications de l'assistant pour installer EdgeManager.

| 🖟 EdgeManage - InstallShield V | Vizard                                                                                           | $\times$ |
|--------------------------------|--------------------------------------------------------------------------------------------------|----------|
| ع                              | Welcome to the InstallShield Wizard for<br>EdgeManage                                            |          |
|                                | The InstallShield(R) Wizard will install EdgeManage on your<br>computer. To continue, dick Next. |          |
| SA R                           |                                                                                                  |          |
|                                |                                                                                                  |          |
|                                | < Back Next > Cancel                                                                             |          |

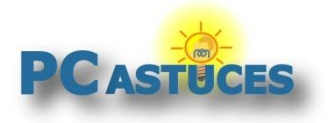

4. Fermez Edge puis lancez EdgeManager en double cliquant sur son raccourci sur le Bureau ou dans le menu Démarrer.

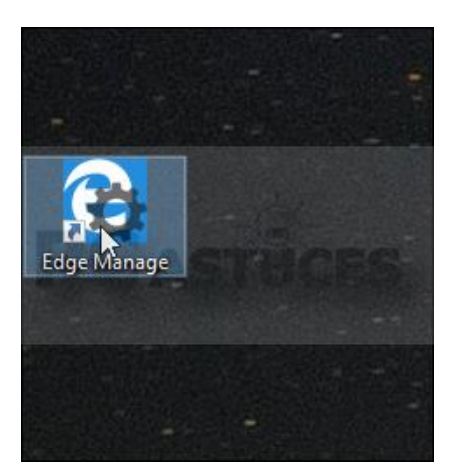

5. Sélectionnez le dossier **Haut** qui est à la racine de l'arborescence de vos favoris.

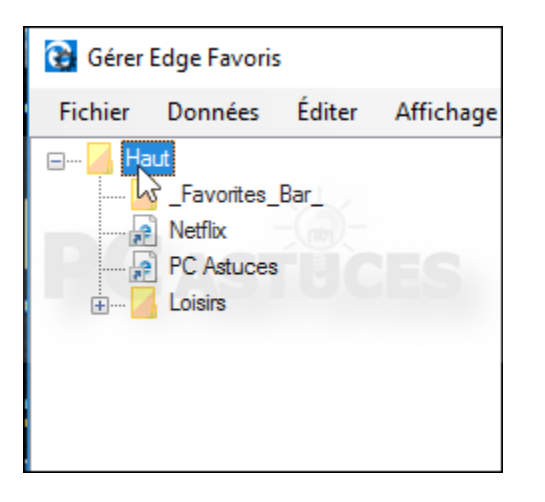

6. Cliquez ensuite sur le menu Données puis sur Exporter vers un fichier HTML.

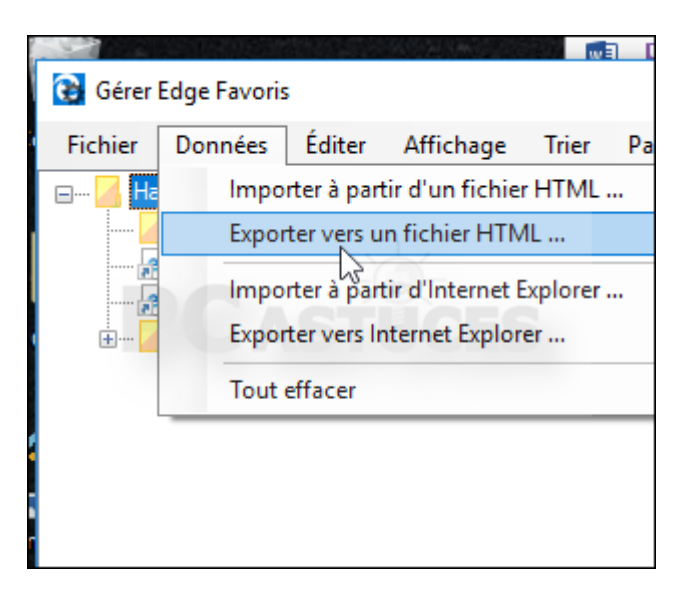

7. Dans la fenêtre qui s'ouvre, renommez si besoin le fichier de sauvegarde de vos favoris. Choisissez le dossier où mettre la sauvegarde et cliquez sur **Enregistrer**.

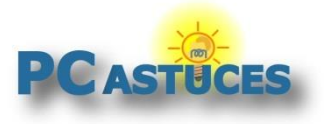

| ·       | ~      |                         |             |
|---------|--------|-------------------------|-------------|
| PLAY    | *      |                         |             |
|         | - 11   |                         |             |
| C       | ~      | <                       |             |
| chier : | book   | kmark.htm               | -           |
| Type :  | Fichie | ers HTML (*.htm;*.html) | 3           |
|         |        |                         |             |
| s dossi | iers   |                         | Enregistrer |

8. Fermez enfin EdgeManager.

| Restaurer ou importer des favoris |                                                                                                    |  |  |  |
|-----------------------------------|----------------------------------------------------------------------------------------------------|--|--|--|
|                                   | Vous souhaitez récupérer tous les marque-pages d'une<br>sauvegarde faite avec Edge ou avec un autre navigateur Web.<br>Retournez dans EdgeManager. Cliquez sur le menu <b>Données</b> puis<br>sur <b>Importer à partir d'un fichier HTML</b> . Sélectionnez le fichier<br>contenant la liste de vos favoris et cliquez sur <b>Ouvrir</b> . Les favoris<br>sont automatiquement restaurés. Cliquez sur <b>Fichier</b> puis sur<br><b>Sauvegarder les modifications</b> . Vous retrouverez les favoris en<br>lançant Edge. L'arborescence des dossiers d'origine est<br>conservée. |  |  |  |

## **Avec Opera**

Opera n'offre pas d'outils pour sauvegarder ses favoris. Pour cela, vous devez vous tourner vers une extension comme Bookmarks Import & Export.

1. Dans Opera, rendez-vous sur la fiche de l'extension Bookmarks Import & Export<sup>1</sup>.

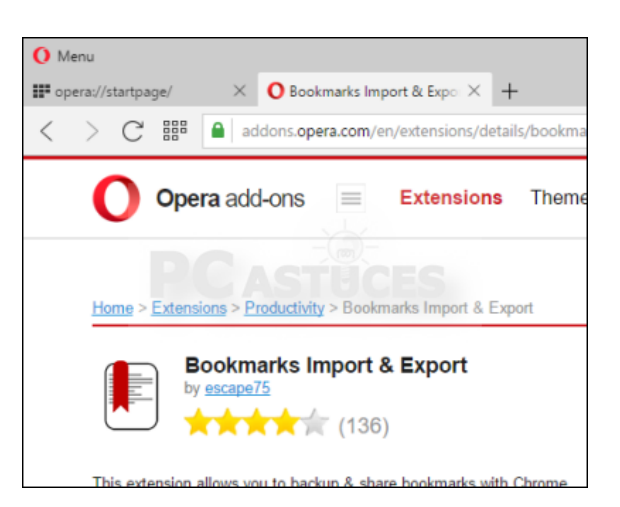

<sup>&</sup>lt;sup>1</sup> https://addons.opera.com/en/extensions/details/bookmarks-import-export/?display=fr

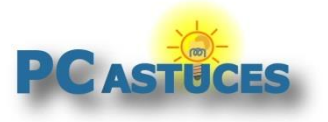

2. Cliquez sur le bouton Add to Opera.

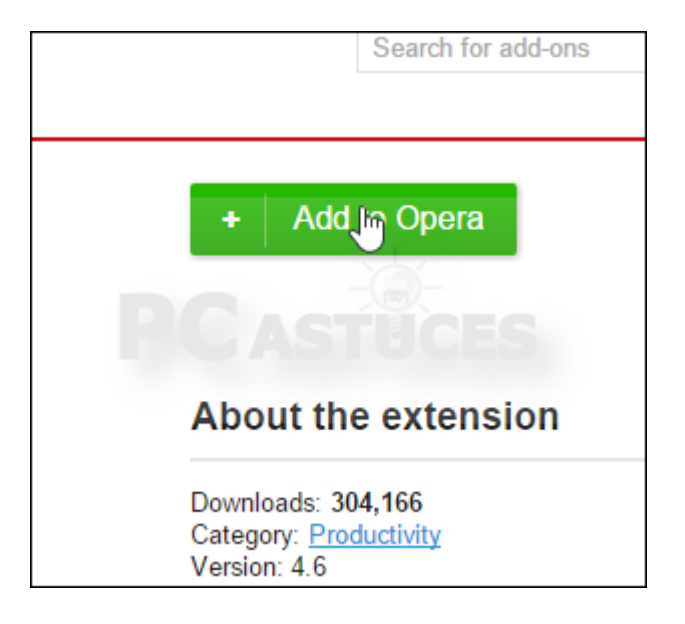

3. Un bouton pour l'extension est ajouté dans la barre d'outils d'Opera. Cliquez dessus.

| 8)<br>( |     | X        | Connex         |
|---------|-----|----------|----------------|
|         |     | -        | ther 🔻         |
|         |     | 0        | cer            |
|         | Boo | kmarks l | mport & Export |
|         |     | ¢        | - 15           |

4. Cliquez ensuite sur le bouton Export.

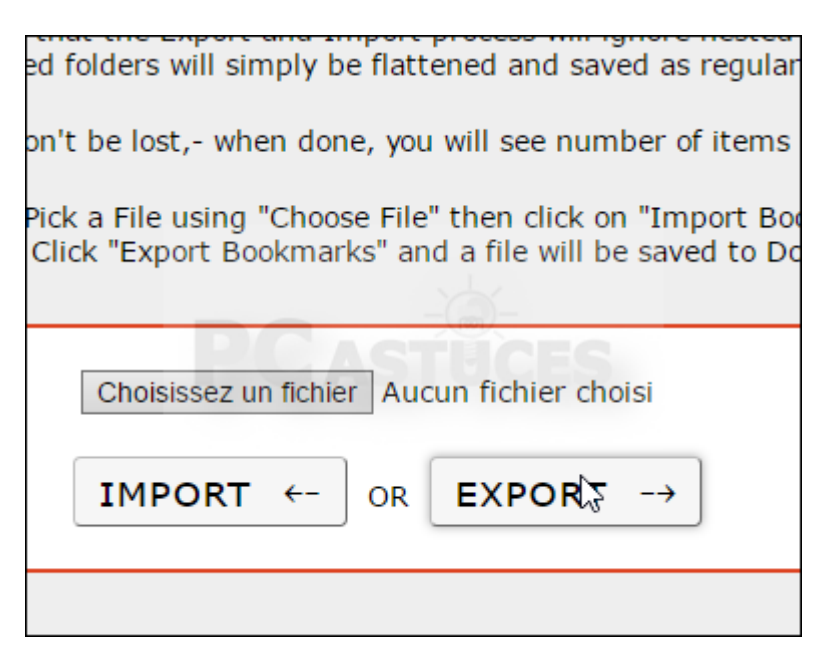

5. Le fichier HTML contenant la liste de tous vos favoris est enregistré dans votre dossier de téléchargement. Cliquez sur le petit dossier pour y accéder.

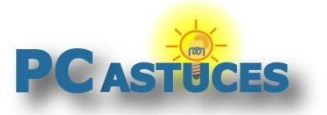

https://www.pcastuces.com/pratique/internet/sauvegarder\_favoris/page1.htm

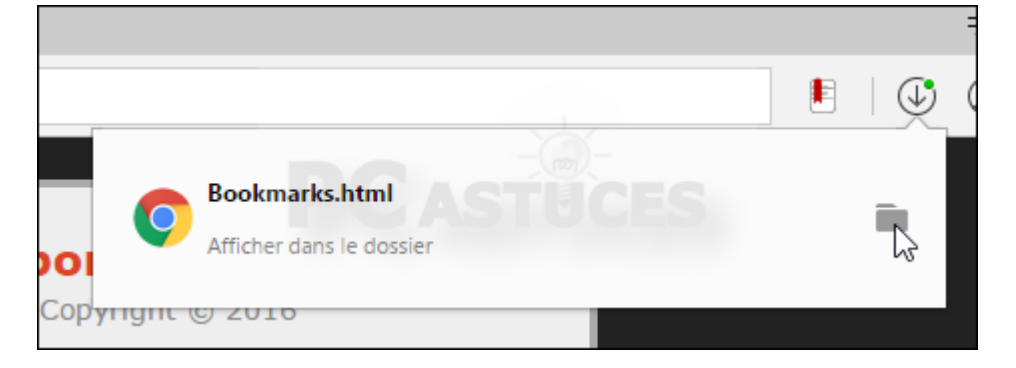

6. Copiez le fichier et mettez-le en lieu sûr.

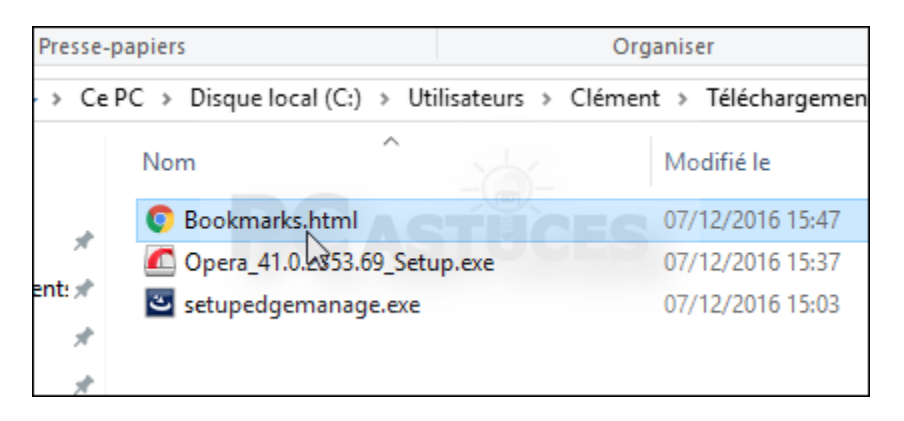

7. Fermez enfin l'onglet de Bookmarks Import & Export.

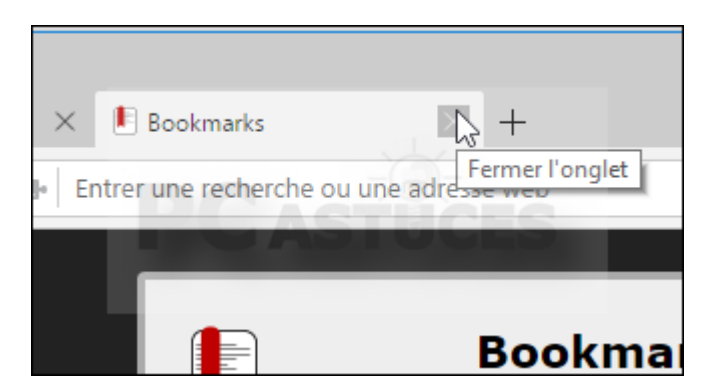

#### Restaurer ou importer des favoris

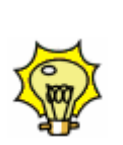

Vous souhaitez récupérer tous les marque-pages d'une sauvegarde faite avec Opera ou avec un autre navigateur Web. Retournez dans l'extension Bookmarks Import & Export. Cliquez sur le bouton **Choisissez un fichier**. Sélectionnez le fichier contenant la liste de vos favoris et cliquez sur **Ouvrir**. Cliquez ensuite sur le bouton **Import**. Les favoris sont automatiquement placés dans le dossier Menu des marque-pages (l'arborescence des dossiers d'origine est conservée). Vous pouvez les déplacer dans d'autres dossiers avec des glisser-déposer.

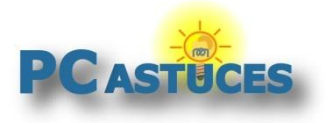

## Pour aller plus loin

Des remarques, des questions ? Fiche mise à jour et commentaires disponibles en ligne sur PC Astuces à l'adresse suivante :

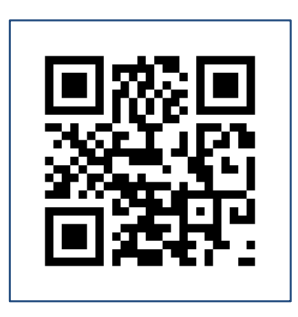

https://www.pcastuces.com/pratique/internet/sauvegarder\_favoris/page1.htm

## Conditions d'utilisation

Ce document peut librement être utilisé à but informatif dans un cadre personnel, scolaire ou associatif. Toute autre utilisation, notamment commerciale est interdite. Il ne peut pas être modifié, vendu, ni distribué ailleurs que sur PC Astuces.

# A propos

PC Astuces est un site d'entraide informatique entièrement gratuit.

- Des milliers d'astuces et de guides pratiques détaillés pas à pas.
- Téléchargez gratuitement des logiciels et des applications testées par nos soins.
- Personnalisez votre Bureau avec des milliers de fonds d'écran.
- Tous les jours, une newsletter par email avec du contenu inédit.
- Un problème ? Posez vos questions sur notre Forum et obtenez rapidement des solutions efficaces.

## http://www.pcastuces.com